# Ubuntu18.04

#### Linux で TIS カメラをすぐに動作確認したい編

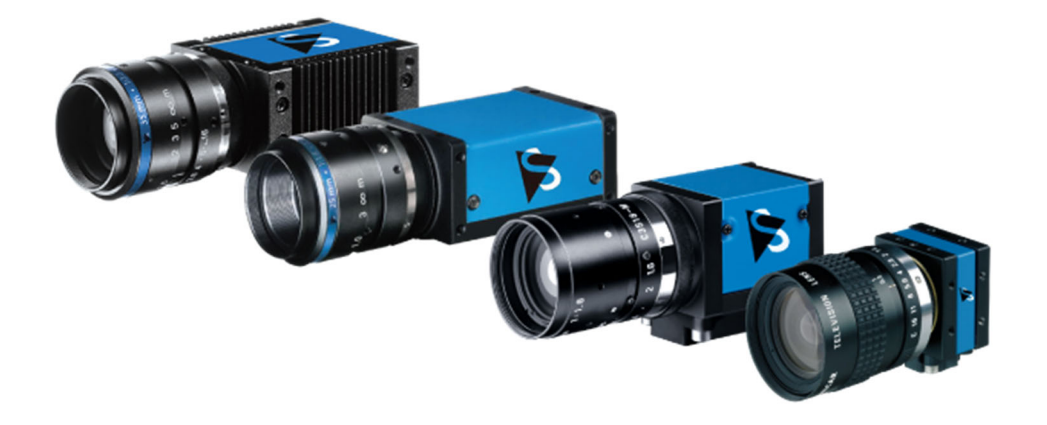

## アジェンダ

- 1. 環境のアップデート
- 2. DFK23/33/27/37/38シリーズ (USB3.0/GigE カメラ)
- 3. DFK22/42/72シリーズ (ローコスト USB2.0カメラ)

#### 環境のアップデート

sudo apt update sudo apt upgrade

### <u>DFK23/33/27/37/38シリーズ(USB3.0/GigE カメラ)</u>

tiscamera\_0.10.0\_amd64.deb をダウンロードし、ダブルクリックで実行します。 以下のアルゴのページからダウンロードできます。

https://www.argocorp.com/cam/ImagingSource/Linux.html

| < |                                                               | tiscamera                                                                         |  |  |  |  |
|---|---------------------------------------------------------------|-----------------------------------------------------------------------------------|--|--|--|--|
|   |                                                               | <b>tiscamera</b><br>Collection of tools and libraries used for camera interaction |  |  |  |  |
| ( | インストー                                                         | - ル(I)                                                                            |  |  |  |  |
| C | Collection of tools and libraries used for camera interaction |                                                                                   |  |  |  |  |
| Ĩ | 詳細                                                            |                                                                                   |  |  |  |  |
| J | バージョン                                                         | 0.10.0                                                                            |  |  |  |  |
| J | 更新                                                            | なし                                                                                |  |  |  |  |
| - | ライセンス                                                         | プロプライエタリ                                                                          |  |  |  |  |
|   | ソース                                                           | tiscamera_0.10.0_amd64.deb                                                        |  |  |  |  |
| 1 | ダウンロー                                                         | ⊢'+βθ(ΩMB                                                                         |  |  |  |  |
|   |                                                               |                                                                                   |  |  |  |  |
|   |                                                               |                                                                                   |  |  |  |  |

DFK23U/33U/33G/37U シリーズのカメラの場合は、上記の tiscamera\_0.10.0\_amd64.deb をイ ンストールし、ターミナル(端末)で tcam-capture と実行するだけで Tcam-Capture が開 き、カメラの動作や機能を確認することができます。

tcam-capture

#### DFK22/42/72シリーズ(ローコスト USB2.0カメラ)

これらのカメラはデフォルトで UVC モードが ON になっていません。 カメラのファームウェアを UVC モードに切り替えて頂く必要がございます。

必要なファイルをローカルに落とします。

sudo apt-get install git

git clone https://github.com/TheImagingSource/tiscamera.git

ランタイムファイルをインストールします。

sudo ./scripts/install-dependencies.sh --compilation -runtime

build のディレクトリで make し、インストールします。

mkdir build

cd build # With ARAVIS: cmake -DBUILD\_ARAVIS=ON -DBUILD\_TOOLS=ON .. # Without ARAVIS cmake -DBUILD\_ARAVIS=OFF -DBUILD\_TOOLS=ON ..

make sudo make install

firmware-update のディレクトリで接続したカメラのシリアル番号や、ファームウェアバ ージョン、UVC モードの ON/OFF を確認します。

cd tools/firmware-update sudo ./firmware-update -l sudo ./firmware-update -id <serial> Ubuntu 18.04 - Linux で TIS カメラをすぐに動作確認したい編 -

```
argo@argoPC: ~/tiscamera/build/tools/firmware-update
                                                                                                               ファイル(F) 編集(E) 表示(V) 検索(S) 端末(T) ヘルプ(H)
usage: ./firmware-update [-l | --list]
usage: ./firmware-update [-i | --info] [-d serial]
usage: ./firmware-update [-u | --upload] [-d serial] [-f | --file file]
usage: ./firmware-update [-d serial] [-m | --mode {u|uvc|p|proprietary}]
Options:
  --list
                           list cameras that can be accessed
  --device
                   - d
                            camera that shall be interacted with
  --info
                   -i
                            print information about the specified camera
  --upload
                            upload firmware
                   - u
  --mode
                            switch operating mode of camera (uvc/proprietary) (only USB2 cameras)
                   -f
  --file
                            firmware file to use
argo@argoPC:~/tiscamera/build/tools/firmware-update$ sudo ./firmware-update -id 44810206
Device manufacturer: The Imaging Source Europe GmbH
Product name:
                        DMK 72AUC02
Serial number:
                        44810206
VendorID:ProductID:
                        199e:8207
Firmware version:
                        140
UVC mode is:
                        off
Camera EEPROM size: 32768
argo@argoPC:~/tiscamera/build/tools/firmware-update$
```

カメラのモデルに応じて、以下のコマンドでファームウェアをアップデートします。以下 の例は72シリーズのファームウェアを dfk72uc02\_3012.euvc にアップデートしています。 22/42シリーズのファームウェアファイルについては以下のページをご参加ください。

https://github.com/TheImagingSource/tiscamera/wiki/Getting-Started-with-USB-2.0-CMOS-Cameras

sudo ./firmware-update -ud 44810206 -f ../../.data/firmware/usb2/dfk72uc02\_3012.euvc

最後に、カメラの UVC モードモードが ON になったか確認します。

| sudo ./fi                                                                                                    | rmwar                                                 | e-update -id <serial></serial>                                                                                                    |       |
|----------------------------------------------------------------------------------------------------|-------------------------------------------------------|----------------------------------------------------------------------------------------------------|-------|
|                                                                                                    |                                                       | argo@argoPC: ~/tiscamera/build/tools/firmware-update                                                                                                    | • • • |
| ファイル(F) 編集                                                                                                    | (E) 表示(V                                              | ウ 検索(5) 端末(1) ヘルプ(H)                                                                                                    |       |
| device<br>info<br>upload<br>mode<br>file                                                                             | -d<br>-i<br>-u<br>-m<br>-f                            | camera that shall be interacted with<br>print information about the specified camera<br>upload firmware<br>switch operating mode of camera (uvc/proprietary) (only USB2 cameras)<br>firmware file to use                     |       |
| argo@argoPC:~,<br>!!! Attention<br>This action co<br>Do you really<br>Aborting<br>argo@argoPC:~,                     | 'tiscamer<br>!!!<br>ould brea<br>want to<br>'tiscamer | a/build/tools/firmware-update\$ sudo ./firmware-update -ud 44810206 -f//.data/firmware/usb2/dfk72uc02_3012.euvc<br>k your camera.<br>proceed? [y/N] n<br>a/build/tools/firmware-update\$ sudo ./firmware-update -id 44810206 |       |
| Device manufac<br>Product name:<br>Serial number<br>VendorID:Produ<br>Firmware vers<br>UVC mode is:<br>Camera EEPROM | turer: T<br>D<br>4<br>octID: 1<br>.on: 1<br>size: 3   | he Imaging Source Europe GmbH<br>MK 72AUC02<br>4810206<br>99e:8207<br>40<br>n<br>2768                                                                                                    |       |
| argo@argoPC:~,<br>argo@argoPC:~,                                                                                     | 'tiscamer<br>'tiscamer                                | a/build/tools/firmware-update\$ ^C<br>a/build/tools/firmware-update\$ []                                                                                                    | J     |